## Mapping Course SLOs to PSLOs and ISLOs in Tracdat

| Step 1:<br>Log in to TracDat (use Mozilla<br>Firefox – do <b>not</b> use Internet<br>Explorer)<br><u>https://sanmateo.tracdat.com/</u><br><u>tracdat/</u> .<br>For user name and password,<br>contact Karen Wong or<br>Lorraine DeMello. | About Nuventive Contact Us                                                                                                    |
|----------------------------------------------------------------------------------------------------|----------------------------------------------------------------------------------------------------|
| Step 2:<br>Access Department by<br>selecting the correct<br>department from the<br>dropdown menu at the top of<br>the page.                                                                                                    | ◆tracdat' A Sample Dept                                                                                                    |
| Step 3:<br>From the options on the left-<br>hand side of the page, click<br>on Mapping, and then<br>Course SLOs Mapping to<br>PSLOs and ISLOs.                                                                                           | 2       i       I       X       SKY De         Home       Department       SKY De         Image: Department Planning       SKY De         Image: Department Planning       SKY De         Image: Department Planning       SKY De         Image: Department Planning       SKY De         Image: Department Planning       SKY De         Image: Department Planning       PSLOS to ISLOS Mapping         Image: Department Planning       Concept         Image: Department Planning       PSLOS to ISLOS Mapping to         PSLOS to ISLOS Mapping to       PSLOS and ISLOS         PSLOS and ISLOS       Operation         Image: Department Store       Techniqu         Image: Department Store       Techniqu         Image: Department Store       Techniqu         Image: Department Store       Techniqu         Image: Department Store       Techniqu         Image: Department Store       Techniqu         Image: Department Store       Techniqu         Image: Department Store       Techniqu         Image: Department Store       Techniqu         Image: Department Store       Techniqu         Image: Department Store       Techniqu         Image: Department Store       Techniqu |

| Step 4 for PSLO mapping: | Step | 4 for | PSLO | Mapping: |  |
|--------------------------|------|-------|------|----------|--|
|--------------------------|------|-------|------|----------|--|

| Step 4 for PSLO Mapping:                                                                     |   |                                                                                                    |                                                                                               |                                                                                                    |                                                                                               |                                                                                                   |                                                                                        |
|----------------------------------------------------------------------------------------------|---|----------------------------------------------------------------------------------------------------|-----------------------------------------------------------------------------------------------|----------------------------------------------------------------------------------------------------|-----------------------------------------------------------------------------------------------|---------------------------------------------------------------------------------------------------|----------------------------------------------------------------------------------------|
|                                                                                              | - | SKY Dept - Physics 👻                                                                                                    | SKY PHYS 210 - General Physics I                                                              | -                                                                                                  |                                                                                               |                                                                                                   |                                                                                        |
| Choose the PSLO set from the left column. Choose SKY                                         |   | PSLOs                                                                                                    | Conceptual Understanding Draw<br>on conceptual understanding of<br>physics to explain various | Quantitative Analysis Apply<br>mathematical techniques, as<br>appropriate to the course level, *** | Laboratory Techniques Conduct<br>lab experiments to test the<br>physical behavior of the real | Group Work Work as part of a<br>laboratory group to obtain<br>experimental data accurately ar *** | Lecture Assessment - Mechanics,<br>Fluids, Waves, Thermodynamics<br>Draw on conceptual |
| DEPT for departmental<br>PSLOs (Some courses from                                            | g | Concepts Draw on conceptual understanding of<br>physics to explain various real-world phenomena.                                                            | *                                                                                             |                                                                                                    |                                                                                               |                                                                                                   |                                                                                        |
| your department may fulfill                                                                  |   | Quantitative Analysis Apply mathematical<br>techniques, as appropriate to the course level, to<br>analyze real-world phenomena quantitatively,              |                                                                                               | *                                                                                                  |                                                                                               |                                                                                                   |                                                                                        |
| certificate requirements.                                                                    |   | Data Comprehension Conduct lab experiments to<br>measure the physical behavior of the real world, and<br>correctly interpret the conceptual and statistical | _                                                                                             |                                                                                                    | *                                                                                             |                                                                                                   |                                                                                        |
| their mapping choices.)                                                                      |   | Group Skills Work as part of a laboratory group to<br>obtain experimental data accurately and efficiently.                                                  |                                                                                               |                                                                                                    |                                                                                               | ~                                                                                                 |                                                                                        |
| Choose the course from the                                                                   |   | Problem Solving Draw on both conceptual<br>understanding and (as appropriate to course level)<br>mathematical techniques to find exact solutions to         |                                                                                               |                                                                                                    |                                                                                               |                                                                                                   | *                                                                                      |
| column that is second from the left.                                                         |   | Scientific Method Understand the scientific method<br>and principle laws of physics, to sufficiently apply<br>them in their future careers                  |                                                                                               | 11                                                                                                 |                                                                                               |                                                                                                   |                                                                                        |
| Click in the box of the<br>corresponding course level<br>SLOs which align with the<br>PSLOs. |   |                                                                                                    |                                                                                               |                                                                                                    |                                                                                               |                                                                                                   |                                                                                        |
|                                                                                              |   |                                                                                                    |                                                                                               |                                                                                                    |                                                                                               |                                                                                                   |                                                                                        |
| Step 5:                                                                                      |   |                                                                                                    |                                                                                               |                                                                                                    |                                                                                               |                                                                                                   |                                                                                        |
| Click <b>Save</b> in the upper right hand corner.                                            |   |                                                                                                    |                                                                                               | SAPC FOR                                                                                           |                                                                                               |                                                                                                   |                                                                                        |

|                                                       | _             |                                                                                                    |                                                                                               |                                                                                                    |                                                                                               |                                                                                                   |                                                                                        |
|-------------------------------------------------------|---------------|----------------------------------------------------------------------------------------------------|-----------------------------------------------------------------------------------------------|----------------------------------------------------------------------------------------------------|-----------------------------------------------------------------------------------------------|---------------------------------------------------------------------------------------------------|----------------------------------------------------------------------------------------|
| Step 6 for ISLO Mapping:                              |               | Skyline College Institutional SLOs 👻                                                                                                    | SKY PHYS 210 - General Physics I                                                              | -                                                                                                  |                                                                                               |                                                                                                   |                                                                                        |
| Choose Skyline College                                |               | PSLOs                                                                                                    | Conceptual Understanding Draw<br>on conceptual understanding of<br>physics to explain various | Quantitative Analysis Apply<br>mathematical techniques, as<br>appropriate to the course level, *** | Laboratory Techniques Conduct<br>lab experiments to test the<br>physical behavior of the real | Group Work Work as part of a<br>laboratory group to obtain<br>experimental data accurately ar *** | Lecture Assessment - Mechanics,<br>Fluids, Waves, Thermodynamics<br>Draw on conceptual |
| Institutional SLOs from the left column.              | r<br>Ig<br>ta | SKY ISLO: Citizenship- Global Individual Role<br>(#1) the ability to demonstrate an understanding<br>of their individual role in an interconnected<br>world about a range of global issues.<br>(#2) the ability to demonstrate an understanding of<br>how global, national and local organizations, ideas, |                                                                                               |                                                                                                    |                                                                                               |                                                                                                   |                                                                                        |
| column that is second from                            |               | SKY ISLO: Citizenship- Scientific Literacy (#3); the<br>ability to demonstrate scientific literacy concerning a<br>range of global issues.                                                                                                    |                                                                                               |                                                                                                    |                                                                                               |                                                                                                   |                                                                                        |
| the left.                                             |               | SKY ISLO: Citizenship- Perspective Shaping (#4): the ability to demonstrate awareness and sensitivity about how their perspectives are shaped by their                                                                                                    |                                                                                               |                                                                                                    |                                                                                               |                                                                                                   |                                                                                        |
| Click in the box of the<br>corresponding course level |               | SKY ISLO: Citizenship- Cultural Competency (#5): the<br>ability to articulate similarities and contrasts among<br>cultures, demonstrating knowledge of and sensitivi                                                                                                    | -                                                                                             |                                                                                                    |                                                                                               |                                                                                                   |                                                                                        |
| SLOs which align with the<br>Institutional SLOs.      |               | SKY ISLO: Citizenship- Ethical Perspectives (#6): the<br>ability to demonstrate awareness and sensitivity<br>about how their perspectives are shaped by their                                                                                                    |                                                                                               |                                                                                                    |                                                                                               |                                                                                                   |                                                                                        |
|                                                       |               | SKY ISLO: Citizenship- Supportive Group Facilitation<br>(#7): the ability to facilitate a positive, supportive<br>group environment through demonstrated                                                                                                    |                                                                                               |                                                                                                    |                                                                                               | *                                                                                                 |                                                                                        |
|                                                       |               | SKY ISLO: Citizenship-Active Citizenship (#3): the<br>ability to demonstrate commitment to active<br>citizenship.                                                                                                    |                                                                                               |                                                                                                    |                                                                                               |                                                                                                   |                                                                                        |
|                                                       |               | SKY ISLO: Critical Ininking-Support for Claims (#1):<br>the ability to support claims with relevant and<br>credible evidence.                                                                                                    | *                                                                                             |                                                                                                    | *                                                                                             |                                                                                                   |                                                                                        |
|                                                       |               | SKY ISLO: Critical Thinking-Cognizant of Bias (#2):<br>the ability to develop awareness of and ability to<br>respond to bias.                                                                                                    |                                                                                               |                                                                                                    |                                                                                               |                                                                                                   |                                                                                        |
|                                                       |               | SKY ISLO: Critical Thinking-Logical Thinking (#3): the<br>ability to apply accurate and logical analysis to<br>achieve desired outcome.                                                                                                    | *                                                                                             | *                                                                                                  | *                                                                                             |                                                                                                   | *                                                                                      |
|                                                       |               | •                                                                                                    |                                                                                               | III                                                                                                |                                                                                               |                                                                                                   |                                                                                        |
|                                                       |               |                                                                                                    |                                                                                               |                                                                                                    |                                                                                               |                                                                                                   |                                                                                        |
| Step 7:                                               |               |                                                                                                    |                                                                                               | 🖺 Save                                                                                             |                                                                                               |                                                                                                   |                                                                                        |
| Click <b>Save</b> in the upper right hand corner.     |               |                                                                                                    |                                                                                               |                                                                                                    |                                                                                               |                                                                                                   |                                                                                        |

## Updating/ Entering PSLOs

| <b>A</b> 4                                                                                                    |                                                                                                    |          |
|----------------------------------------------------------------------------------------------------|----------------------------------------------------------------------------------------------------|----------|
| Step 1:                                                                                                    |                                                                                                    |          |
| From the options on the left- hand side<br>of the page, click on <b>Department</b><br><b>Planning</b> , and then <b>Program</b><br><b>Assessment Plan</b> . | Z i     Image: Department     Image: Department Planni     Image: Department Planni <tr< th=""><th></th></tr<> |          |
| Step 2:                                                                                                    |                                                                                                    |          |
| •••••                                                                                                    |                                                                                                    |          |
|                                                                                                    | * () P\$L0s                                                                                                    | 0        |
|                                                                                                    | Gencepts Draw on conceptual understanding of physics to explain various real-world phenomena. (Active)                                                                                                    | C7 42 th |
| To add a new PSLO, choose the                                                                                                    | Quantitative Analysis Apply mathematical techniques, as appropriate to the course level, to analyze real-world phenomena quantitatively, whenever feasible. (Active)                                                                                                    | 2 4 6    |
| to the right of the PSLOs title.                                                                                                    | Base Comprehension Conduct lab experiments to measure the physical behavior of the real world, and correctly interpret the conceptual and statistical implications of the experimental data (Active)                                                                                                    | 6 2 8    |
|                                                                                                    | I I I I I I I I I I I I I I I I I I I                                                                                                    | 2 41 8   |
| To make minor revisions to PSLOs that                                                                                                    | Problem Solving Draw on both conceptual understanding and (as appropriate to course level) mathematical techniques to find exact solutions to real-world physical phenomena (Active)                                                                                                    | 6 9 8    |
| still reflect the original intent, choose                                                                                                    | Scientific Method Understand the scientific method and principle laws of physics, to sufficiently apply them in their future careers (Active)                                                                                                    | C (2)    |
| to the right of the PSLO.                                                                                                    |                                                                                                    |          |
| 3                                                                                                    |                                                                                                    |          |
|                                                                                                    |                                                                                                    |          |
| Step 3:                                                                                                    | * PSLO Name Concepts                                                                                                    |          |
|                                                                                                    | PSLO Draw on conceptual understanding of physics to explain various real-world phenomena.                                                                                                    |          |
| Enter a word or words that capture the                                                                                                    |                                                                                                    |          |
| essence of the PSLO under PSLO                                                                                                    | PSLO Status Active -                                                                                                    |          |
| Name, enter the PSLO, choose Active                                                                                                    | Planning Years 2015-2016 #                                                                                                    |          |
| from the pull-down menu, and enter the                                                                                                    | Start Date 06/15/2015                                                                                                    |          |
| start date. (The start date can be the                                                                                                    | End Date                                                                                                    |          |
| day in which the PSLO is entered.)                                                                                                    |                                                                                                    |          |
|                                                                                                    | * Described field                                                                                                    |          |
|                                                                                                    | requirea nera                                                                                                    |          |

## **Edit Program Outcome Status**

Find the PSLO.

Click the *constant of the program student learning outcome.* Select **Inactive** from the **PSLO Status** dropdown menu if the outcome was assessed but no longer active. Enter the **End Date** when you inactivate the PSLO.

(Delete SLOs that were never assessed by choosing the trash can to the right of the PSLO.)

| Step 4:                                                                    |                                     |
|----------------------------------------------------------------------------|-------------------------------------|
| Click Save, Save and Return, or Save<br>and Add New (if entering more than | 🖺 Save 🔻                            |
| corner of the screen.                                                      | Save and Return<br>Save and Add New |
|                                                                            |                                     |

Last Updated on September 1, 2016